## Skyward Family Access View Report Cards (Grades K-12)

Please see the instructions below for how to view report cards for grades K-12.

## From a Computer

Log into your Skyward Family Access Account.

| On the left side, select <b>Report Cards and</b><br><b>Transcripts</b> .                                                    | Report Cards<br>and Transcripts                                                        |  |
|----------------------------------------------------------------------------------------------------|----------------------------------------------------------------------------------------|--|
| Use the drop-down arrow at the top to <b>select the</b><br><b>child's name</b> whose report card you would like<br>to view. | Family Access                                                                          |  |
| Click to open 21 (9W1, 9W2, 9W3, or 9W4)<br>REPORT CARD                                                                     | Description Type   21 9W REPORT CARD Report Card                                       |  |
| like to view the report card.                                                                                               |                                                                                        |  |
| You will have a brief wait while the report generates.                                                                      |                                                                                        |  |
| After the report generates, select View Report to open.                                                                     | Report Complete X   Family Access Report Card - has finished   processing. view Report |  |
| From a Mahila Davian Llaing the Skyward App                                                                                 |                                                                                        |  |

## From a Mobile Device Using the Skyward App

| Log in and access the <i>menu.</i>                                                                                          | •                            |
|----------------------------------------------------------------------------------------------------|------------------------------|
| Use the drop-down arrow at the top to <b>select the</b><br><b>child's name</b> whose report card you would like<br>to view. | FULL MENU<br>GRADEBOOK       |
| Select Report Cards and Transcripts.                                                                                        | Report Cards and Transcripts |

| Find the Report Card with the description 21<br>(9W1, 9W2, 9W3, or 9W4)* REPORT CARD | 2:32.7<br>< Search<br>← Report Cards and Transcripts<br>●                                                                                     |
|--------------------------------------------------------------------------------------|----------------------------------------------------------------------------------------------------|
| like to view the report card.                                                        | Report Card<br>Description 21 9W1 REPORT CARD<br>Created On: 10/05/2020 Mon 3:34 pm                                                           |
| You will have a brief wait while the report generates.                               | Print                                                                                                    |
| Select <b>Download</b> to view the report card.                                      | Request Queued                                                                                                    |
|                                                                                      | Date Created : 10/12/2020 Mon<br>Time Created : 2:41:46 PM<br>Description : Family Access Report Card -<br>Status : Completed<br>Format : PDF |